## 3. SQL Server vorbereiten

Nach dem Öffnen des XAMPP Control Panels kann über die Schaltfläche: ADMIN in der Zeile MySQL die Administrations-Verwaltung der Datenbanken gestartet werden.

| 🔀 XAMPP Control Panel v3.2.2 [Compiled: Nov 12th 2015] - 🗆 🗙                           |                                                                                    |                                                                                                    |           |          |       |        |      |           |        |
|----------------------------------------------------------------------------------------|------------------------------------------------------------------------------------|----------------------------------------------------------------------------------------------------|-----------|----------|-------|--------|------|-----------|--------|
| 8                                                                                      | XAMPP Control Panel v3.2.2                                                         |                                                                                                    |           |          |       |        |      | Je Konfig |        |
| Dienst                                                                                 | Modul                                                                              | PID(s)                                                                                                    | Port(s)   | Aktionen |       |        |      | i Netstat |        |
|                                                                                        | Apache                                                                             | 7968<br>4644                                                                                                    | 80, 443   | Stoppen  | Admin | Konfig | Logs | <b>2</b>  | Shell  |
|                                                                                        | MySQL                                                                              | 992                                                                                                    | 3306      | Stoppen  | Admin | Konfig | Logs | Ex Ex     | plorer |
|                                                                                        | FileZilla                                                                          | 5292                                                                                                    | 21, 14147 | Stoppen  | Admin | Konfig | Logs | 🚽 Die     | enste  |
|                                                                                        | Mercury                                                                            |                                                                                                    |           | Starten  | Admin | Konfig | Logs | 0 H       | Hilfe  |
|                                                                                        | Tomcat                                                                             |                                                                                                    |           | Starten  | Admin | Konfig | Logs | 📕 Be      | enden  |
| 12:48:31<br>12:51:47<br>12:51:47<br>12:51:48<br>12:51:49<br>12:51:50<br>12:51:50<br>(< | [main]<br>[Apache]<br>[Apache]<br>[mysql]<br>[mysql]<br>[filezilla]<br>[filezilla] | Control Panel bereit<br>Versuche Apache zu starten<br>Statusänderung erkannt: gestartet<br>Versuche MySQL zu starten<br>Statusänderung erkannt: gestartet<br>Versuche FileZilla zu starten<br>Statusänderung erkannt: gestartet |           |          |       |        |      |           | < <    |

Es öffnet sich die Administrations-Verwaltung der installierten PHP Anwendung im Browser. Hier kann die Datenbank für den Shop über die Schaltfläche: NEU hinterlegt werden.

| / 4/2, localhost / 127.0.0.1   ph; ×                                                                                                    |        |  |  |  |  |  |  |
|----------------------------------------------------------------------------------------------------|--------|--|--|--|--|--|--|
| $\leftrightarrow$ $\rightarrow$ C (i) localhost/phpmya                                                                                                    | admin/ |  |  |  |  |  |  |
| Image: Second system         Image: Second system         Image: Second system |        |  |  |  |  |  |  |

Über NEU kann anschließend im Feld: "Datenbankname" der Name des Shops (wie hier z. B. "Shopware") angegeben werden. Im rechten Feld ist "utf8\_general\_ci" auszuwählen.

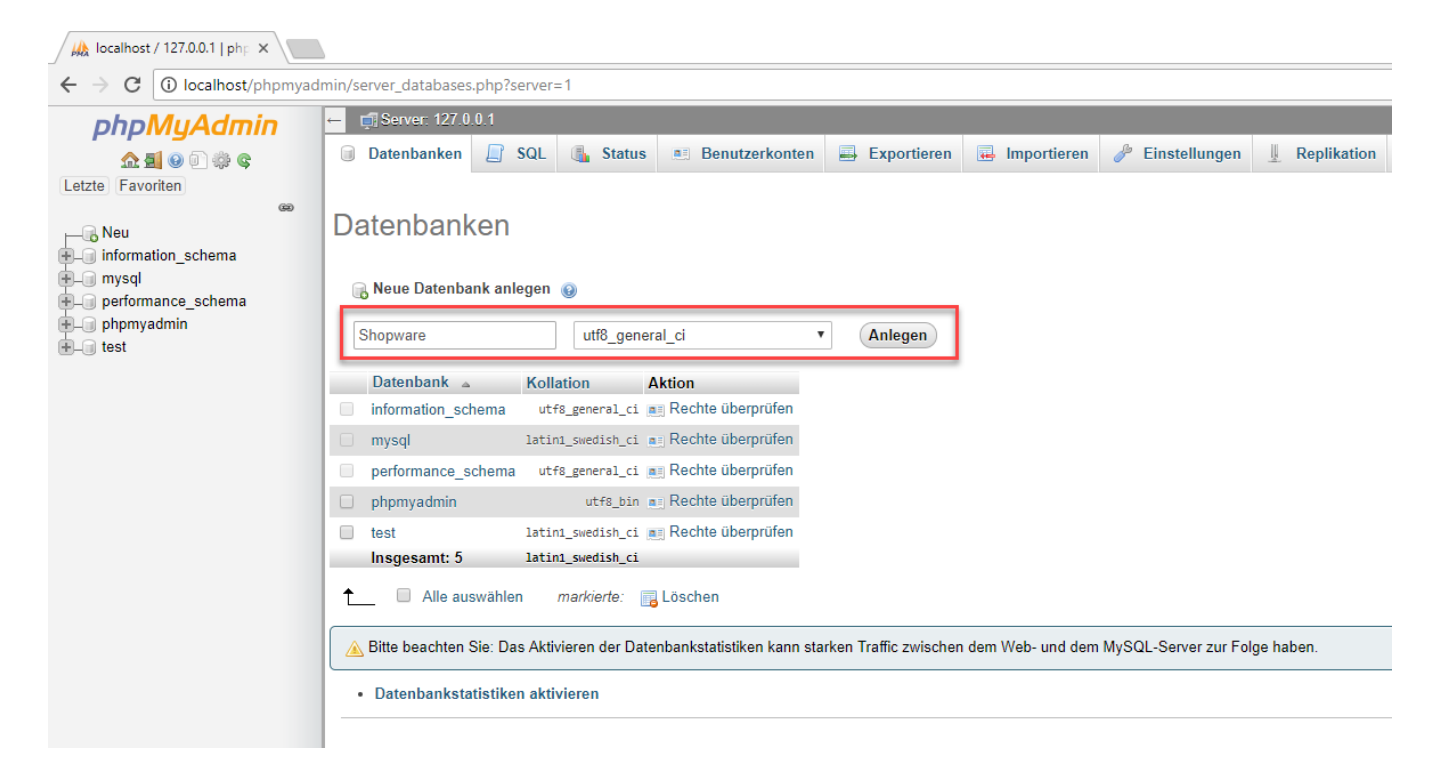

Mit der Schaltfläche: ANLEGEN wird die Datenbank angelegt und in auf der Auflistung, auf der linken Seite, angezeigt.

| 🙀 localhost / 127.0.0.1   php 🗙                    |                                                                                                    |  |  |  |  |  |  |  |  |
|----------------------------------------------------|----------------------------------------------------------------------------------------------------|--|--|--|--|--|--|--|--|
| $\leftrightarrow$ $\rightarrow$ C 🛈 localhost/phpm | yadmin/server_databases.php?server=1                                                                                                    |  |  |  |  |  |  |  |  |
| phpMuAdmin                                         | phpMuAdmin - Server: 127.0.0.1                                                                                                    |  |  |  |  |  |  |  |  |
| <u>∧ ≣</u> 0 🗊 🔅 ¢                                 | 🗊 Datenbanken 🗐 SQL 🦓 Status 🛤 Benutzerkonten 🗐 Exportieren 🕞 Importieren 🥓 Einstellungen 🎚 Replikation                                    |  |  |  |  |  |  |  |  |
| Letzte Favoriten                                   |                                                                                                    |  |  |  |  |  |  |  |  |
| Neu                                                | Datenbanken                                                                                                    |  |  |  |  |  |  |  |  |
| mormation_schema     mysql     performance_schema  | 🕞 Neue Datenbank anlegen 😡                                                                                                    |  |  |  |  |  |  |  |  |
| phpmyadmin     shopware     tost                   | Datenbankname latin1_swedish_ci  Anlegen                                                                                                   |  |  |  |  |  |  |  |  |
|                                                    | Datenbank A Kollation Aktion                                                                                                    |  |  |  |  |  |  |  |  |
|                                                    | information_schema utf8_general_ci im Rechte überprüfen                                                                                    |  |  |  |  |  |  |  |  |
|                                                    | 🗌 mysql latin1_swedish_ci 🖦 Rechte überprüfen                                                                                              |  |  |  |  |  |  |  |  |
|                                                    | 🗌 performance_schema 🛛 utf8_general_ci 🔳 Rechte überprüfen                                                                                 |  |  |  |  |  |  |  |  |
|                                                    | 🗌 phpmyadmin utf8_bin 📷 Rechte überprüfen                                                                                                  |  |  |  |  |  |  |  |  |
|                                                    | shopware utf8_general_ci 📺 Rechte überprüfen                                                                                               |  |  |  |  |  |  |  |  |
|                                                    | 🗌 test 🛛 latin1_swedish_ci 📷 Rechte überprüfen                                                                                             |  |  |  |  |  |  |  |  |
|                                                    | Insgesamt: 6 latin1_swedish_ci                                                                                                    |  |  |  |  |  |  |  |  |
|                                                    | ▲ Alle auswählen markierte: 🕞 Löschen                                                                                                    |  |  |  |  |  |  |  |  |
|                                                    | A Bitte beachten Sie: Das Aktivieren der Datenbankstatistiken kann starken Traffic zwischen dem Web- und dem MySQL-Server zur Folge haben. |  |  |  |  |  |  |  |  |
|                                                    | Datenbankstatistiken aktivieren                                                                                                    |  |  |  |  |  |  |  |  |

Das Browserfenster kann nun wieder geschlossen werden. Fahre fort mit dem nächsten Schritt:

4. Einrichten eines FTP-Servers.